This document has been put together to assist in implementing booking reminders in your business, it outlines the best way to setup and process booking Reminders on a regular basis so you have the best opportunity to get the best return on client bookings.

Booking reminders provide the best return in conjunction with service reminders.

Although SMS is immediate in its delivery as email it has two disadvantages over email, one is no ability for online bookings and second there is a cost to sending SMS's. SMS is normally the **domain of Booking Reminders**.

SMS booking reminders come in two versions.

- 1. Plain text incorporating generic message.
- 2. Plain text incorporating custom message.

## Implementing SMS for Booking Reminders.

To start sending booking reminders by SMS you will need to be creating bookings that will appear on the diary screen in blue, also you will need to create your SMS message in either of the formats previously described.

Go to Lists – SMS messages.

Generic message containing set text to be sent to all clients within the booking date range.

| SMS temp | late                                                                                                    | ×            |
|----------|----------------------------------------------------------------------------------------------------|--------------|
| Title    | Booking Reminder                                                                                                    |              |
| Message  | This Is A Friendly Reminder That Your Vehicle Is<br>Booked In For A Service, Can you Please Confirm Your<br>Attendance By replying With Either Yes Or No.<br>The Sample Motors Service Team. | ABC<br>Check |
|          | Characters: 183 Messages: 2                                                                                                    |              |
| Cancel   | Add field                                                                                                    | ОК           |

Note:

If the message you create contains more than 160 characters including spaces you will be charged for two SMS's i.e., 160 characters Inc. spaces = .22 cents + 19 characters Inc. spaces = .44 cents etc.

**Custom** message includes client/vehicle details using the Add field button to be sent to all clients within the booking date range.

| SMS temp | late                                                                                                    | ×   |
|----------|----------------------------------------------------------------------------------------------------|-----|
| Title    | Booking Reminder                                                                                                    |     |
| Message  | Hi ClientSalutation This Is A Friendly Reminder<br>That Your VehicleMake VehicleModel<br>VehicleRegistration Is Booked In For A <br ServiceDue> Can You Please Confirm Your<br>Attendance By Replying With Either Yes Or No.<br>The Sample Motors Service Team. | ABC |
|          | Characters: 278 Messages: 2<br>Note - this message may change size when<br>the merge fields are resolved.<br>Add field                                                                                                    |     |
| Cancel   |                                                                                                    | ОК  |

# Setup Complete.

# SMS: Process Date:

Suggest the sending of all SMS booking reminders be done on either one or two days prior to the actual booking i.e. booking date Tuesday *31/3/25* reminder to be sent on Monday *30/3/25*.

## SMS Sending: Marketing.

| Marketing                                                                  |                                                  |                                      |
|----------------------------------------------------------------------------|--------------------------------------------------|--------------------------------------|
| Service reminders                                                          | Client criteria                                  | RSA criteria                         |
| Clients with vehicles due for a service:                                   | Any     Account only                             | Any                                  |
| From To                                                                    | ○ Selective                                      | O Clients with current RSA vehicles  |
|                                                                            | <ul> <li>With a category of:</li> </ul>          | O Clients with no RSA vehicles       |
| Service reminders                                                          |                                                  | O Clients whose vehicle RSA expires: |
| Vehicle must have:                                                         | O Was created:                                   | From To                              |
| EFI Auto Aircon                                                            | From                                             |                                      |
| Pwr Str ABS EV DSG                                                         |                                                  |                                      |
| Make 🗸 🗸 🗸                                                                 | Loyalty point criteria                           | Last service criteria                |
| Model                                                                      | Any                                              | Any                                  |
| Fuel type                                                                  | O Loyalty plan clients only                      | O Last service was:                  |
|                                                                            | O Non-loyalty plan clients only                  | From To                              |
| Warranty/Rego                                                              | O Have a number of loyalty points:               | O No service since:                  |
| Clients with vehicles due for warranty of fitness or registration renewal: | Between and                                      |                                      |
| From To                                                                    | Referrals                                        |                                      |
| Bookings                                                                   | Clients with at least: in referral value         | Je                                   |
| Clients with a booking:                                                    | Other entions                                    |                                      |
| From 21/02/25 To 21/02/25                                                  | Extract client details only (no vehicle details) | Evolute clients with bookings        |
| 10 31/03/25 10 31/03/25                                                    |                                                  |                                      |
| Estimates                                                                  |                                                  |                                      |
| Non-converted estimates:                                                   |                                                  |                                      |
| From To                                                                    |                                                  |                                      |
|                                                                            | MyAutoConnect                                    |                                      |
|                                                                            | MyAutoConnect clients only Exclude M             | yAutoConnect clients                 |
|                                                                            | Post codes                                       |                                      |
|                                                                            |                                                  |                                      |
|                                                                            |                                                  |                                      |
|                                                                            |                                                  |                                      |
| Cancel                                                                     |                                                  | ОК                                   |
|                                                                            |                                                  |                                      |

- 1. Enter date range of diary booking i.e., 31/3/2025 in both fields.
- 2. Tick checkbox against Clients with mobile numbers only.
- 3. Click OK to go to results screen.

### **Results:**

| - | Marketing extract |      |       |         |           |       |                  |              |            |            |     |          |         |              |                    |    |           |    | <b>×</b> |
|---|-------------------|------|-------|---------|-----------|-------|------------------|--------------|------------|------------|-----|----------|---------|--------------|--------------------|----|-----------|----|----------|
|   | Client/Company    | Home | Work  | I.      | lobile    | Email |                  | Registration | Make/Model | Servi      | e   | Due Date | Due Odo | Last service | RSA Expiry         | Та | Last task | My |          |
|   | Smiith, Jason     |      |       | 0       | 418958658 |       |                  | XXF585       | FORD COURI | E Book     | ng  | 31/03/25 |         |              |                    |    |           |    |          |
|   |                   |      | Clent | Booking | Vehicle   | Note  | <b>S</b><br>Task | Pr           | nt E       | ⇒∎<br>port | SMS | Email    | Emai    | Reward       | <b>Res</b><br>MyAC |    |           | OK | 2        |

1. Click on the SMS button.

| SMSs             |                                                                                                    |
|------------------|----------------------------------------------------------------------------------------------------|
| Title            | Message                                                                                                    |
| Booking Reminder | This Is A Friendly Reminder That Your Vehicle Is Booked In For A Service, Can you Please Confirm Your Attendance By replying With Either Yes Or No.                                                                                                    |
| Booking Reminder | Hi ClientSalutation- This Is A Friendly Reminder That Your VehicleMake- VehicleModel- VehicleRegistration- Is Booked In For A ServiceDue- Can You Ple                                                                                                    |
| Job Close        | Thank You For Choosing A A Automotives To Service Your Vehicle We Are Pleased To Inform You Your Vehicle Is Ready For Pickup.                                                                                                    |
|                  |                                                                                                    |
| G 3 records      | Show inactive Catalog Inventory Buy-Ins Rebuild                                                                                                    |
| Cancel Ed        | Image: Second second second |

2. Highlight your message then click OK.

| Yes, send 2 SMS messages |                            |                           |                       |
|--------------------------|----------------------------|---------------------------|-----------------------|
|                          | Confirm SM                 | S send                    |                       |
| Send 2 SMS messages?     | 20<br>20                   |                           |                       |
|                          |                            |                           |                       |
|                          |                            |                           |                       |
|                          |                            |                           |                       |
|                          |                            |                           |                       |
| Are you sure you wa      | nt to send the SMS with th | ie title of: "Booking Rer | ninder" to 1 clients? |
|                          |                            |                           |                       |
|                          |                            |                           |                       |
| No                       |                            |                           | Yes                   |
| 20 C                     |                            |                           |                       |

3. At confirmation screen tick the checkbox agreeing to the sending of the SMS message then OK to send.

SMS sending completed.

### **SMS Client Receiving.**

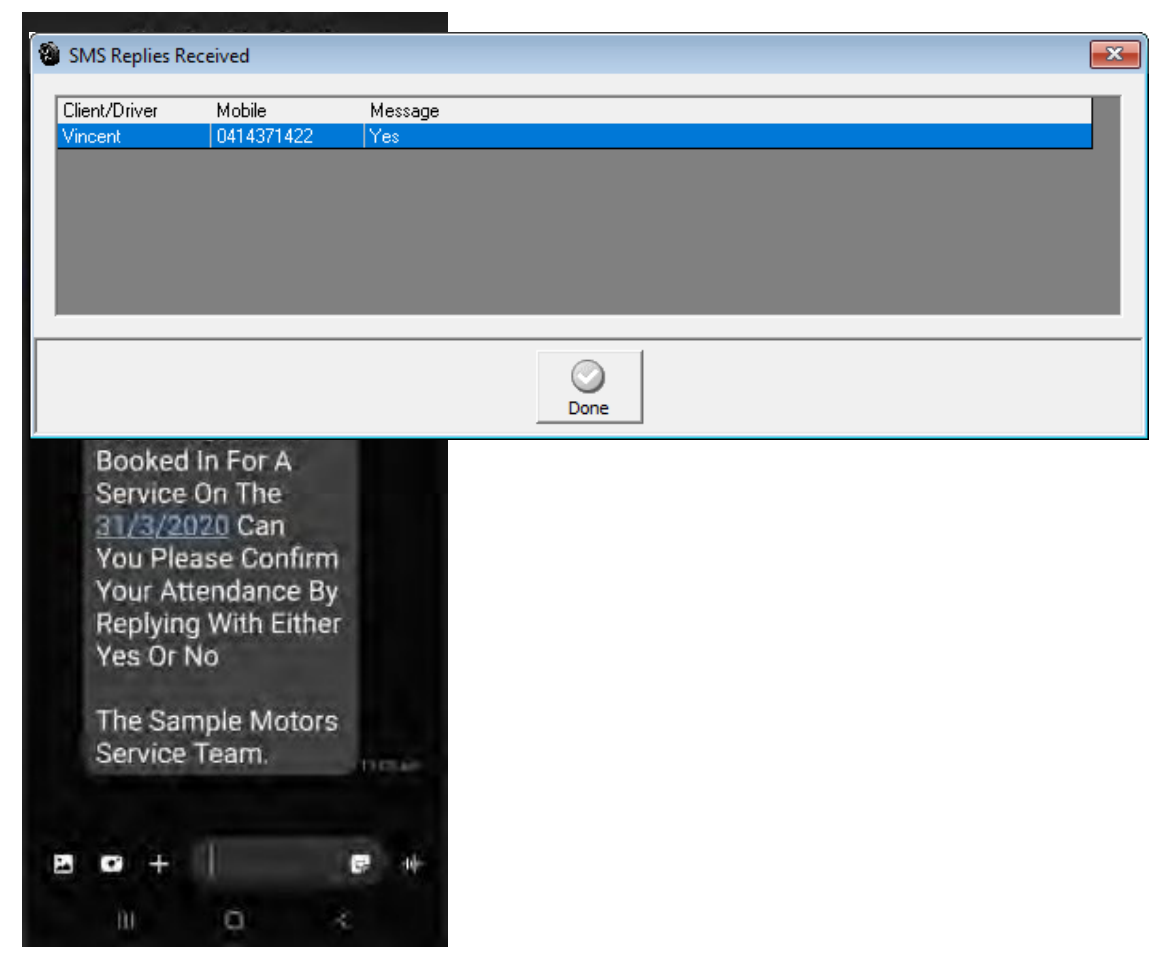

## SMS Client reply.

| Туре  | Client/Driver   | Mobile     | Message                         |  |
|-------|-----------------|------------|---------------------------------|--|
| Reply | Charlie Riseley | 0414371422 | Thank you will be there shortly |  |
|       |                 |            |                                 |  |
|       |                 |            |                                 |  |
|       |                 |            |                                 |  |
|       |                 |            |                                 |  |
|       |                 |            |                                 |  |
|       |                 |            |                                 |  |
|       |                 |            |                                 |  |
|       |                 |            |                                 |  |

#### **Optional:**

If the client confirms their booking, you have the option to go to that booking and enter a note that the client has confirmed their booking.

| 🔮 Diary - 6:27P | M Thursda | y 14 Nove | mber 2024     |      |     |         |      |          |         |      |     |             |               |     |     |        |        |      |       |     |     |      |       |       |     |         |        |       |          | ×     |
|-----------------|-----------|-----------|---------------|------|-----|---------|------|----------|---------|------|-----|-------------|---------------|-----|-----|--------|--------|------|-------|-----|-----|------|-------|-------|-----|---------|--------|-------|----------|-------|
| plants          | plants.   |           |               |      |     |         |      |          |         |      |     |             |               |     | 1   | ~      | 0      |      |       |     |     |      | Avai  | . 23. | 2 🗹 | Booking | ☑ Clos | ied 🛛 | 🖌 Loan/a | avai  |
|                 | 0         |           |               |      | • 1 | 15/11/2 | 4    | •        | 2 ←     | 1    |     | <b>&gt;</b> | $\rightarrow$ | C   | 10  | 4      |        | 1    |       |     |     | Tech | Alloc |       | 0 🗹 | Open    | Clos   | ure   | 🖌 Loan/a | alloc |
| Day             | Week      |           | Jobs Tech     | Tas  | sks |         |      |          | •       | - ×. |     |             | 7             | -   | В   | ooking | Loan o | car  | Print | N   | ote |      | Rem   | . 23. | 2 🗹 | Overdue | 🗹 On   | hold  | 🖉 Loan/o | over  |
| Client          |           | Rego      | Make/Model    | Joba | #   | D.C.    | Col. | Note     | Service |      | 5am | 6am         | 7am           | 8am | 9am | 10am   | 11am   | 12pm | 1pm   | 2pm | 3pm | 4pm  | 5pm   | 6pm   | 7pm | 8pm     | 9pm    | 10pm  | 11pm     | Hours |
| Belmont Salva   | ge Yard   | 7PO654    | HOLDEN BARINA | 159  |     |         |      | <b>L</b> |         |      |     |             |               |     |     |        |        |      |       |     |     |      |       |       |     |         |        |       |          | 0     |
| n/a             |           | 859KGF    | HYUNDAI EXCEL | 1.5L |     |         |      |          |         |      |     |             |               |     |     |        |        |      |       |     |     |      |       |       |     |         |        |       |          |       |
| n/a             |           | CPP932    | TOYOTA COROLL | 4 A  |     |         |      |          |         |      |     |             |               |     |     |        |        |      |       |     |     |      |       |       |     |         |        |       |          |       |
|                 |           |           |               |      |     |         |      |          |         |      |     |             |               |     |     |        |        |      |       |     |     |      |       |       |     |         |        |       |          |       |
|                 |           |           |               |      |     |         |      |          |         |      |     |             |               |     |     |        |        |      |       |     |     |      |       |       |     |         |        |       |          |       |
|                 |           |           |               |      |     |         |      |          |         |      |     |             |               |     |     |        |        |      |       |     |     |      |       |       |     |         |        |       |          |       |
|                 |           |           |               |      |     |         |      |          |         |      |     |             |               |     |     |        |        |      |       |     |     |      |       |       |     |         |        |       |          |       |

| Pooking comm    | ients          |           | <b>x</b> |
|-----------------|----------------|-----------|----------|
| Client Confirme | d Booking      |           |          |
| Cancel          | ☐ To be closed | 🗌 On hold | ОК       |

## Click OK to save the note.

| Contact details         Profile         History         Tasks         Comments         Referrals         Drivers           Date/Time         Type         Done by         Item         Item <tditem< td="">         Item         Item</tditem<> |                       |         |         | -               |                  |           |         |
|----------------------------------------------------------------------------------------------------|-----------------------|---------|---------|-----------------|------------------|-----------|---------|
| Date/Time         Type         Done by         Item           14/11/2024 6:25:06 PM         SMS         SMS         SMS Reply Received           13/11/2024 9:36:40 AM         SMS         SMS Sent - Job Close           12/11/2024 2:33:52 PM         SMS         SMS Sent - Booking Rewinder           5/11/2024 1:37:13 AM         Phone         The Amazing Reward           3/11/2024 9:50:40 AM         SMS         SMS Sent - Job Close           24/10/2024 1:59:01 PM         Email         Summary 89 emailed to client           24/10/2024 1:59:01 PM         Email         Summary 89 emailed to client           24/10/2024 8:44:05 AM         Email         Summary 82 emailed to client                                                                                                    | Contact details       | Profile | History | Tasks           | Comments         | Referrals | Drivers |
| 14/11/2024 6:25:06 PM       SMS       SMS       SMS Reply Received         13/11/2024 9:36:40 AM       SMS       SMS Sent - Job Close         12/11/2024 2:33:52 PM       SMS       SMS Sent - Booking Rewinder         5/11/2024 1:37:13 AM       Phone       The Amazing Reward         3/11/2024 9:50:40 AM       SMS       SMS Sent - Job Close         24/10/2024 2:02:05 PM       Email       Summary 89 emailed to client         24/10/2024 1:59:01 PM       Email       Summary 89 emailed to client         24/10/2024 8:44:05 AM       Email       Summary 82 emailed to client         24/10/2024 8:44:05 AM       Email       Summary 82 emailed to client         Summary 82 emailed to client       Summary 82 emailed to client       Summary 82 emailed to client         24/10/2024 8:44:05 AM       Email       Summary 82 emailed to client       Summary 82 emailed to client         Show email communications only       Show email communications only       Show email communications only       Show email communications only                                                                                                    | Date/Time             | Туре    | Done by | Item            |                  |           |         |
| 13/11/2024 9:36:40 AM       SMS       SMS Sent - Job Close         12/11/2024 2:33:52 PM       SMS       SMS Sent - Booking Reminder         5/11/2024 11:37:13 AM       Phone       The Amazing Reward         3/11/2024 9:50:40 AM       SMS       SMS Sent - Job Close         24/10/2024 2:02:05 PM       Email       Summary 89 emailed to client         24/10/2024 1:59:01 PM       Email       Summary 89 emailed to client         24/10/2024 8:44:05 AM       Email       Summary 82 emailed to client                                                                                                    | 14/11/2024 6:25:06 PM | SMS     |         | SMS Reply Rece  | ived             |           |         |
| 12/11/2024 2:33:52 PM       SMS       SMS Sent - Booking Reminder         5/11/2024 11:37:13 AM       Phone       The Amazing Reward         3/11/2024 9:50:40 AM       SMS       SMS Sent - Job Close         24/10/2024 2:02:05 PM       Email       Summary 89 emailed to client         24/10/2024 1:59:01 PM       Email       Summary 89 emailed to client         24/10/2024 8:44:05 AM       Email       Summary 82 emailed to client                                                                                                    | 13/11/2024 9:36:40 AM | SMS     |         | SMS Sent - Job  | Close            |           |         |
| 5/11/2024 11:37:13 AM       Phone       The Amazing Reward         3/11/2024 9:50:40 AM       SMS       SMS Sent - Job Close         24/10/2024 2:02:05 PM       Email       Summary 89 emailed to client         24/10/2024 1:59:01 PM       Email       Summary 89 emailed to client         24/10/2024 8:44:05 AM       Email       Summary 82 emailed to client                                                                                                    | 12/11/2024 2:33:52 PM | SMS     |         | SMS Sent - Book | ing Reminder     |           |         |
| 3/11/2024 9:50:40 AM       SMS       SMS Sent - Job Close         24/10/2024 2:02:05 PM       Email       Summary 89 emailed to client         24/10/2024 1:59:01 PM       Email       Summary 89 emailed to client         24/10/2024 8:44:05 AM       Email       Summary 82 emailed to client                                                                                                    | 5/11/2024 11:37:13 AM | Phone   |         | The Amazing Re  | ward             |           |         |
| 24/10/2024 2:02:05 PM       Email       Summary 89 emailed to client         24/10/2024 1:59:01 PM       Email       Summary 89 emailed to client         24/10/2024 8:44:05 AM       Email       Summary 82 emailed to client                                                                                                    | 3/11/2024 9:50:40 AM  | SMS     |         | SMS Sent - Job  | Close            |           |         |
| 24/10/2024 1:59:01 PM       Email       Summary 89 emailed to client         24/10/2024 8:44:05 AM       Email       Summary 82 emailed to client                                                                                                    | 24/10/2024 2:02:05 PM | Email   |         | Summary 89 em   | ailed to client  |           |         |
| 24/10/2024 8:44:05 AM Email Summary 82 emailed to client                                                                                                    | 24/10/2024 1:59:01 PM | Email   |         | Summary 89 em   | ailed to client  |           |         |
| Show email communications only                                                                                                    |                       |         |         |                 |                  |           |         |
|                                                                                                    | 24/10/2024 8:44:05 AM | Email   |         | Summary 82 em   | ailed to client  |           |         |
|                                                                                                    | 24/10/2024 8:44:05 AM | Email   |         | Summary 82 en   | aailed to client |           |         |

All SMS communications with your clients are recorded in the client's task manager within the client form, they are also recorded in the SMS log file accessed under Reports – Other Reports – SMS log.

Double click on each entry to read the message.

# Marketing - Booking Reminders

SMS Log.

|                                                    |                      | 5                | SMS    | Blog                                                                                                    |
|----------------------------------------------------|----------------------|------------------|--------|----------------------------------------------------------------------------------------------------|
|                                                    |                      | Forth            | ne dat | te 14/11/24.                                                                                                    |
| D-4-                                               |                      | M-1-1            |        |                                                                                                    |
|                                                    | lason Smiith         | 0412051277       | #      | Hi Jacon the link for your vehicle report https://tinyuul.com/25zwwn7                                                                                                    |
| + 14/11/24                                         | Jason Smith          | 0412951377       | 1      | Hi Jacon the link for your vehicle report https://tinyud.com/25zewro7                                                                                                    |
| <ul> <li>→ 14/11/24</li> <li>→ 14/11/24</li> </ul> | Belmont Salvage Yard | 0414371422       | 2      | Hi John This Is A Friendly Reminder That Your HOLDEN BARINA<br>7P0654 Is Booked In ForA Booking Can You Please Confirm Your<br>Attendance By Replying With Either Yes Or No.                                                          |
| ➡ 14/11/24                                         | Mr Doug Burgess      | 0412951377       | 2      | The Sample Motors Service Team.<br>Hi Valued Client This Is A Friendly Reminder That Your Ford Falcon Au<br>Ii4.0I 00/01 6GG884 Is Booked In ForA Booking Can You Please<br>Confirm Your Attendance By Replying With Either Yes OrNo. |
| ➡ 14/11/24                                         | Mr Harry Summers     | 0415259698       | 2      | The Sample Motors Service Team.<br>Hi Harry This Is A Friendly Reminder That Your DENZA 9XGT XXO12:<br>Is Booked In ForA Booking Can You Please Confirm Your Attendance<br>By Replying With Either Yes Or No.                         |
| ➡ 14/11/24                                         | Belmont Salvage Yard | 0414371422       | 2      | The Sample Motors Service Team.<br>Hi John This Is A Friendly Reminder That Your HOLDEN BARINA<br>7PO654 Is Booked In For A Booking Can You Please Confirm Your<br>Attendance By Replying With Either Yes Or No.                      |
|                                                    |                      |                  |        | The Sample Motors Service Team.                                                                                                    |
| 🦄 14/11/24                                         | Charlie Riseley      | 0414371422       | 1      | Thank you will be there shortly                                                                                                    |
|                                                    | 🔿 N                  | lessages sent:   | 10     |                                                                                                    |
|                                                    | 🦘 R                  | eplies received: | 1      |                                                                                                    |

#### SMS Message Alpha Tags.

Since version 3.7.2 Automation allows the ability to use an Alpha header for your message, however there are limitations when using this feature that you need to be aware of.

To read more about Alpha headers please click the link below.

http://www.microbase.com.au/resources/release notes v3.7.2.pdf